# WebNow

## LOGGING IN

#### WebNow URL https://webnow.wichita.edu/webnow/

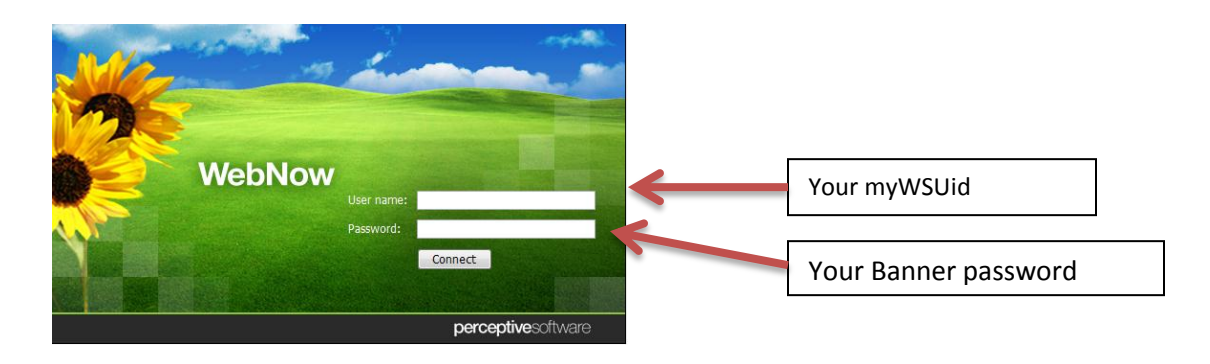

1. Use the arrow to the right of Documents and choose ORA PI Grants and Proposals

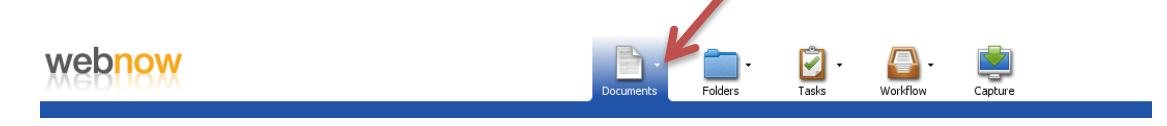

2. All proposal and Grant documents associated with the PI will populate into the view automatically.

(Note: if there are more than 500 documents for that PI, only the first 500 will populate into the view so search criteria must be entered to get the appropriate documents)

## **SEARCHING FOR A DOCUMENT**

# Determine what you want to search on (i.e. proposal #, grant #, Title, Agency Name, document type)

1. There are predefined search filters set up in the views pane to the left of the screen

RTT PI Grants and Proposals
 Search by Agency Name
 Search by Fund Number
 Search by Grant Number
 Search by Proposal Number
 Search by Title

These predefined searches will prompt the user to enter the search criteria

| Select a Search Value     |
|---------------------------|
| Please Enter Grant Number |
|                           |
|                           |

Or, you may use the search bar at the top of the screen

| Quick Search Search<br>Proposal # | <ul> <li>✓ starts with</li> </ul> | •     |             |                     |
|-----------------------------------|-----------------------------------|-------|-------------|---------------------|
| Proposal #                        | Grant #                           | Title | Agency Name | Document Type Pages |

Quick Search – Used to search on a single field

- 1. Use the drop down arrow next to proposal # to choose the field to perform the search on
- 2. Use the drop down arrow next to the starts with to choose the operator (equal, not equal...)
- 3. In the third section that is blank, key in the information you are looking for (ex: grant number)
- 4. Click the green arrow next to  $\implies$  "Go" on the far right
- 5. Results will automatically populate on the screen

**Search** – Used to search on multiple search criteria (ex: Grant # Rxxxxx and Document typeORA-Pre Award)

1. Click on the Search tab and click the 🖶 to add a condition

| \varTheta Add Condit | ion 🧧 📀      | Current 🗊 ing 🔀 |
|----------------------|--------------|-----------------|
| Constrain by:        | Document key | •               |
| Type:                | Normal       | •               |
| Field:               | Grant #      | •               |
| Operator:            | is equal to  | •               |
| Value:               | Rxxxxx       |                 |
|                      |              |                 |
|                      |              |                 |
|                      |              |                 |
|                      |              |                 |
|                      | (            | OK Cancel       |

- 2. Use the arrow to the right of Field and choose which one of the keys to search on
- 3. Use the arrow to the right of Operator and choose the operator
- 4. Key in the value
- 5. Click 'OK"
- 6. Condition will be added to the search line

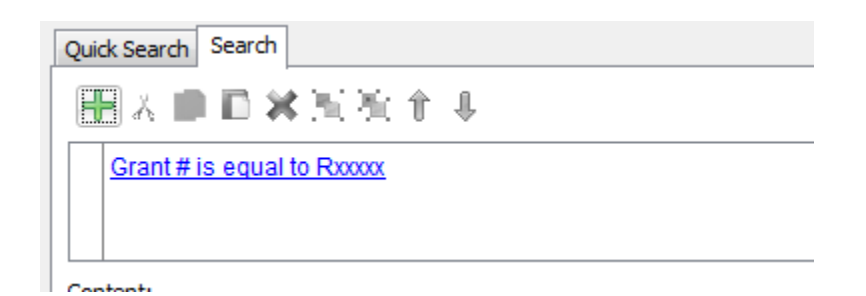

Repeat steps 1 – 6 to add a second search condition

| Quick Search Search                                                    |  |
|------------------------------------------------------------------------|--|
| 十人里口×汽汽车+                                                              |  |
| Grant # is equal to Rxxxxx AND Document Type is equal to ORA-Pre-Award |  |
|                                                                        |  |
|                                                                        |  |
|                                                                        |  |

Note: the 'AND' can be changed to an 'OR' by simply clicking on it

#### Saving a Search / Filter

If you have created a search and would like to save it for future use, simply click on the funnel with the disk and give it a name.

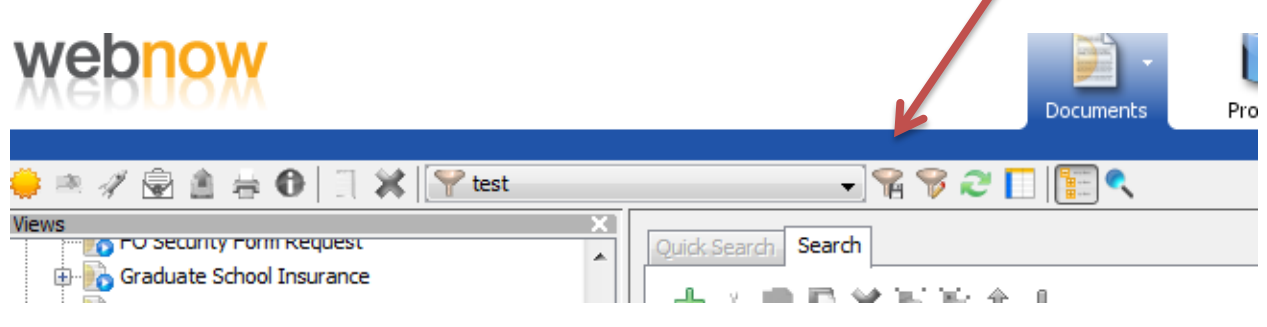

It will show up in the views pane on the left side of the screen. Since it is your private filter and not for other webnow users, the globe which denotes a public filter, will not show up next to the funnel.